When you click on the <u>link in the email</u> you will be sent to the event dashboard which looks like the screenshot below. Click on the Login link on the upper right-hand side. You should be able to set up your password or reset it following the instructions below.

|                  | 2021 CWMA Virtual Spring Training                                                 | Login      |
|------------------|-----------------------------------------------------------------------------------|------------|
| <b>Dashboard</b> | 🛱 Schedule 🗈 Speakers 🛧 Sponsors 🚍 Virtual Exhibit Hall 🚢 Attendees 💭 Discussions |            |
| 1.               |                                                                                   |            |
| My Account       |                                                                                   |            |
| L andra          |                                                                                   |            |
| Login            | Attendee Login                                                                    |            |
| Reset Password   | Your Email Address                                                                |            |
|                  | monica.groh@gmail.com                                                             |            |
|                  | Vour Pareword                                                                     |            |
|                  |                                                                                   |            |
|                  |                                                                                   |            |
|                  | Login                                                                             |            |
|                  |                                                                                   |            |
|                  |                                                                                   | $\bigcirc$ |
|                  |                                                                                   |            |
|                  |                                                                                   |            |
|                  |                                                                                   |            |
|                  |                                                                                   |            |

## Click on Reset Password

|    |                  |             | 202                   | 1 CWMA Virtual | Spring Training        |             |             |   | Login |
|----|------------------|-------------|-----------------------|----------------|------------------------|-------------|-------------|---|-------|
|    | <b>Dashboard</b> | ©≣ Schedule | Speakers              | ★ Sponsors     | 🔛 Virtual Exhibit Hall | L Attendees | Discussions |   |       |
|    | 1.               |             |                       |                |                        |             |             |   |       |
| B  | My Account       |             |                       |                |                        |             |             | × |       |
| I. | Login            |             |                       |                | Attendee Login         |             |             |   |       |
|    | Reset Password   |             | Your Email Address    |                |                        |             |             |   |       |
| Ľ  |                  |             | monica.groh@gmail.con | n              |                        |             |             |   |       |
|    |                  | ,           | Your Password         |                |                        |             |             |   |       |
|    |                  |             |                       |                |                        |             |             |   |       |
|    |                  |             |                       |                |                        |             |             |   |       |
|    |                  |             |                       |                | Login                  |             |             |   |       |
|    |                  |             |                       |                |                        |             |             |   |       |
|    |                  |             |                       |                |                        |             |             |   |       |
|    |                  |             |                       |                |                        |             |             |   |       |
|    |                  |             |                       |                |                        |             |             |   |       |
|    |                  |             |                       |                |                        |             |             |   |       |

You will enter the email address <u>associated with your registration</u>, click on Request Reset and an email will be sent to you with a url to reset your password

|                                         |              | 202                                      | 21 CWMA VIrtual S   | pring framing                                                          |                      |             |   | 🖬 Login |
|-----------------------------------------|--------------|------------------------------------------|---------------------|------------------------------------------------------------------------|----------------------|-------------|---|---------|
| <b>Dashboard</b>                        | िडा Schedule | L Speakers                               | * Sponsors          | 💼 Virtual Exhibit Hall                                                 | Attendees            | Discussions |   |         |
| My Account                              |              |                                          |                     |                                                                        |                      |             | × |         |
| Login                                   |              |                                          | Passv               | vord Reset Request                                                     |                      |             |   |         |
| Reset Password                          | Y            | 'our Email Address                       |                     |                                                                        |                      |             |   |         |
|                                         |              | Email Address                            |                     |                                                                        |                      |             |   |         |
|                                         |              |                                          |                     | Request Reset                                                          |                      |             |   |         |
|                                         |              |                                          |                     |                                                                        |                      |             |   |         |
|                                         |              |                                          |                     |                                                                        |                      |             |   |         |
|                                         |              | 20                                       | 24 CHIMAN Matural C |                                                                        |                      |             |   | 0       |
| -                                       |              | 20.                                      | 21 CWMA VIrtual S   |                                                                        |                      |             |   | Login   |
| <b>Dashboard</b>                        | Schedule     | ाः Speakers                              | ★ Sponsors          | 💼 Virtual Exhibit Hall                                                 | La Attendees         | Discussions |   |         |
| 1                                       |              |                                          |                     |                                                                        |                      |             |   |         |
| 🗄 My Account                            |              |                                          |                     |                                                                        |                      |             | × |         |
| My Account                              |              |                                          | Passv               | vord Reset Request                                                     |                      |             | × |         |
| My Account     Login     Reset Password | ,            | 'our Email Address                       | Passv               | vord Reset Request                                                     |                      |             | × |         |
| My Account Login Reset Password         | ľ            | 'our Email Address<br>monica.groh@gmail. | Passv               | vord Reset Request                                                     |                      |             | × |         |
| My Account Login Reset Password         |              | 'our Email Address<br>monica.groh@gmail. | Passv               | vord Reset Request                                                     |                      |             | × |         |
| My Account Login Reset Password         | A pass       | four Email Address<br>monica.groh@gmail. | Passv<br>com        | vord Reset Request<br>Request Reset<br>Jse the link sent to your email | to complete the proc | ess.        |   |         |

Go ahead and create a new password – it can be anything you like and does not need to be the same as what you use to log into CWMA's website.

| New Password                                  |
|-----------------------------------------------|
| Confirm Password                              |
|                                               |
|                                               |
| Password requirements                         |
| 8 characters or more     Cannot be your email |
| • At least 1 number and 1 letter.             |
|                                               |
|                                               |

Then click on the green link to be sent back to the event dashboard

| 2 | Success!                                                                             |
|---|--------------------------------------------------------------------------------------|
|   | Your password has been reset. Click here to rel to 2021 CWMA Virtual Spring Training |

Click on Login once again to re-login using your new password.

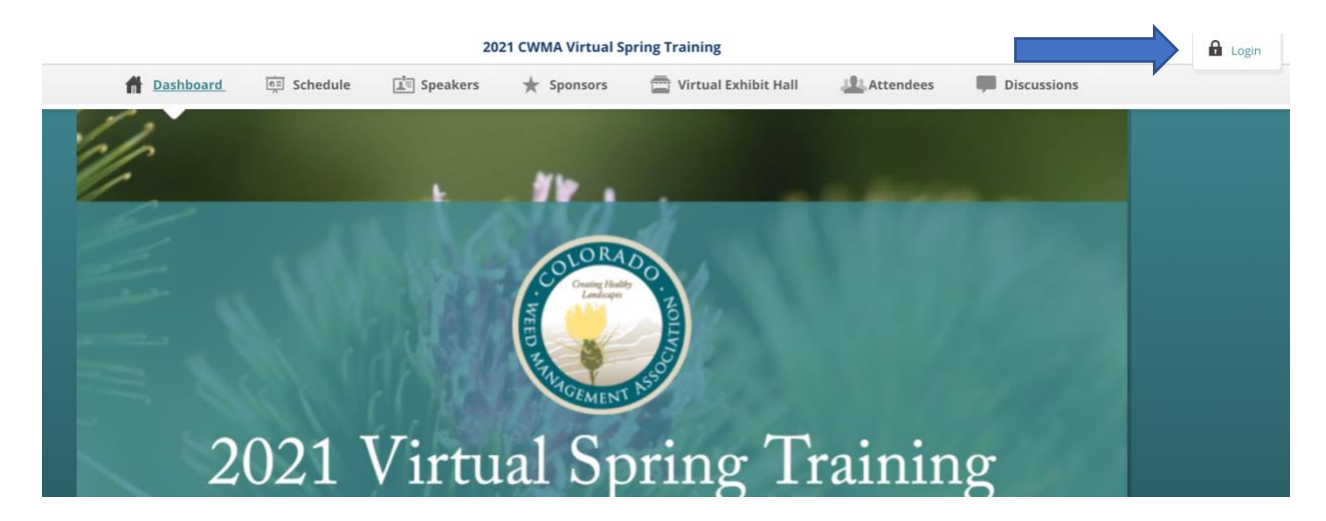

Now click on My Account to set up your attendee profile including your photo, bio, other info.

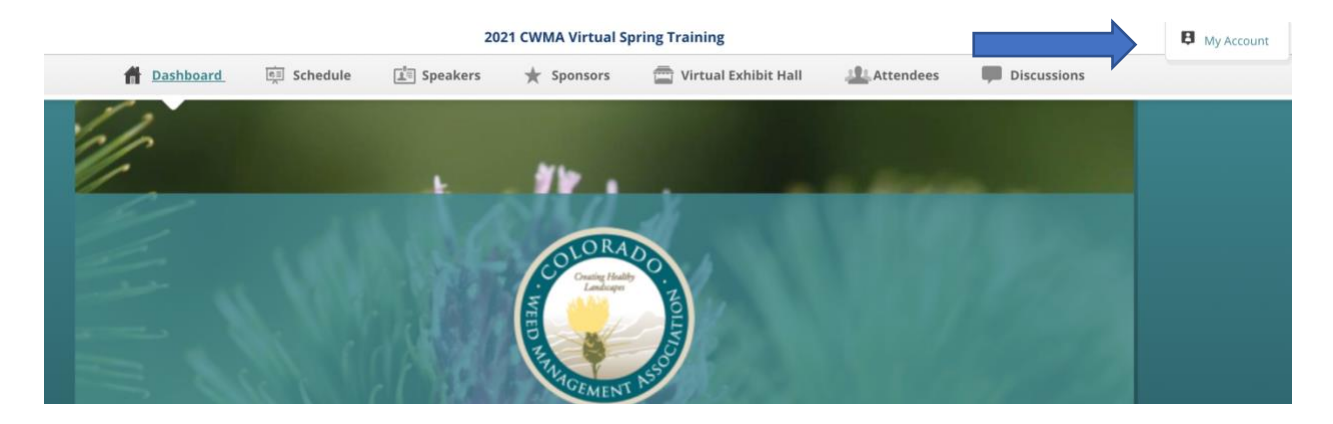

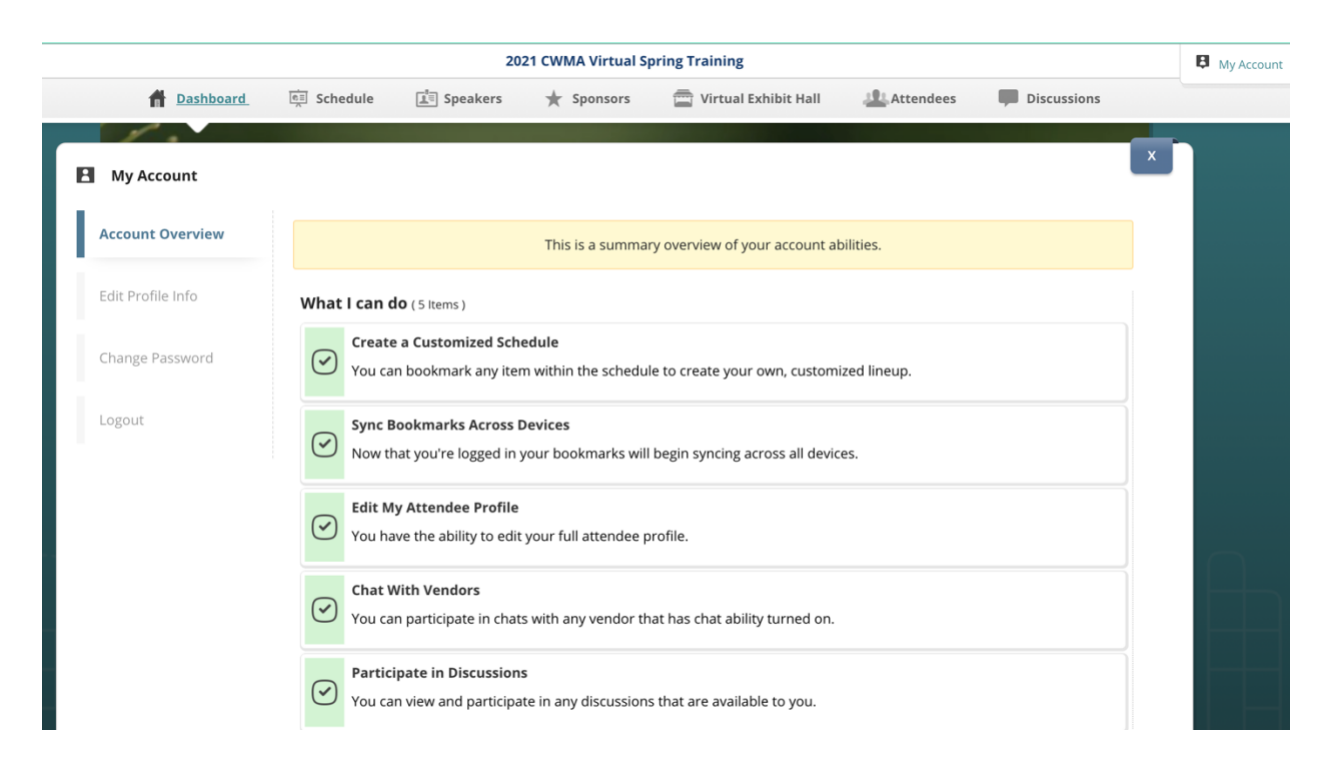

You're all set! Now feel free to explore the event site and the schedule of event, exhibitors, and other attendees.